# りそなe-レートサービス メール通知設定ガイド

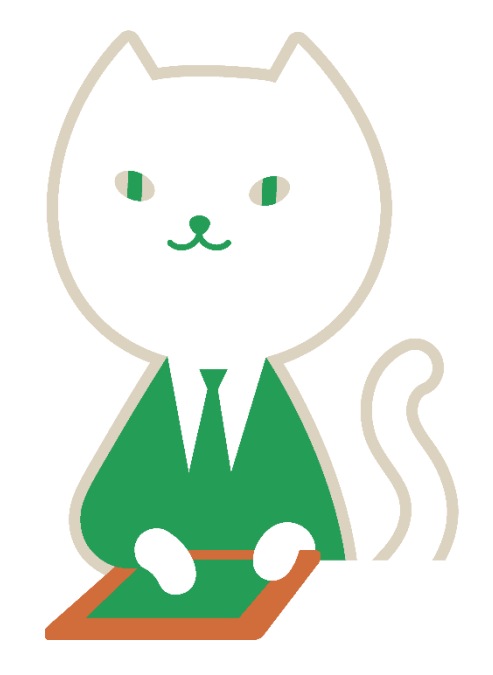

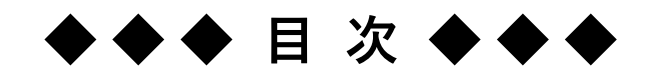

| 第1章りそなeレートサービスメール通知 | • • • • • • • • • • • | 1 |
|---------------------|-----------------------|---|
| 第2章メールアドレス登録        | •••••                 | 3 |
| 第3章メールアドレス変更        | • • • • • • • • • • • | 6 |
| 第4章メールアドレス登録解除      | • • • • • • • • • • • | 9 |

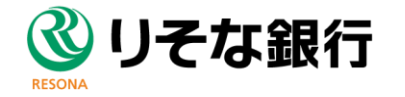

#### 第1章 りそなeレートサービスメール通知

りそなeレートサービスメール通知とは、りそなeレートサービスのユーザー名とお客さまメールアドレスをご登録 いただけますと、ご登録中、以下のタイミングでりそな銀行より通知メールが届くサービスになります。

●通知メールが届くタイミング
1 りそなeレートサービスにて為替予約締結時
2 りそなeレートサービスにて実行登録したリーブオーダー取引内容のオーダー成立時
3 りそなeレートサービスにて実行登録したリーブオーダー取引内容のオーダー不成立時

※りそなeレートサービスの申込とは別に、第2章「メールアドレス登録」をお客さまに 作業いただく必要がございます。 ※メールアドレスは1ユーザー名につき、6つまで登録可能です。

#### 1 「為替予約締結時」サンプルメール

りそなeレートサービスにてお客さまが為替予約締結された内容をメールにて通知いたします。

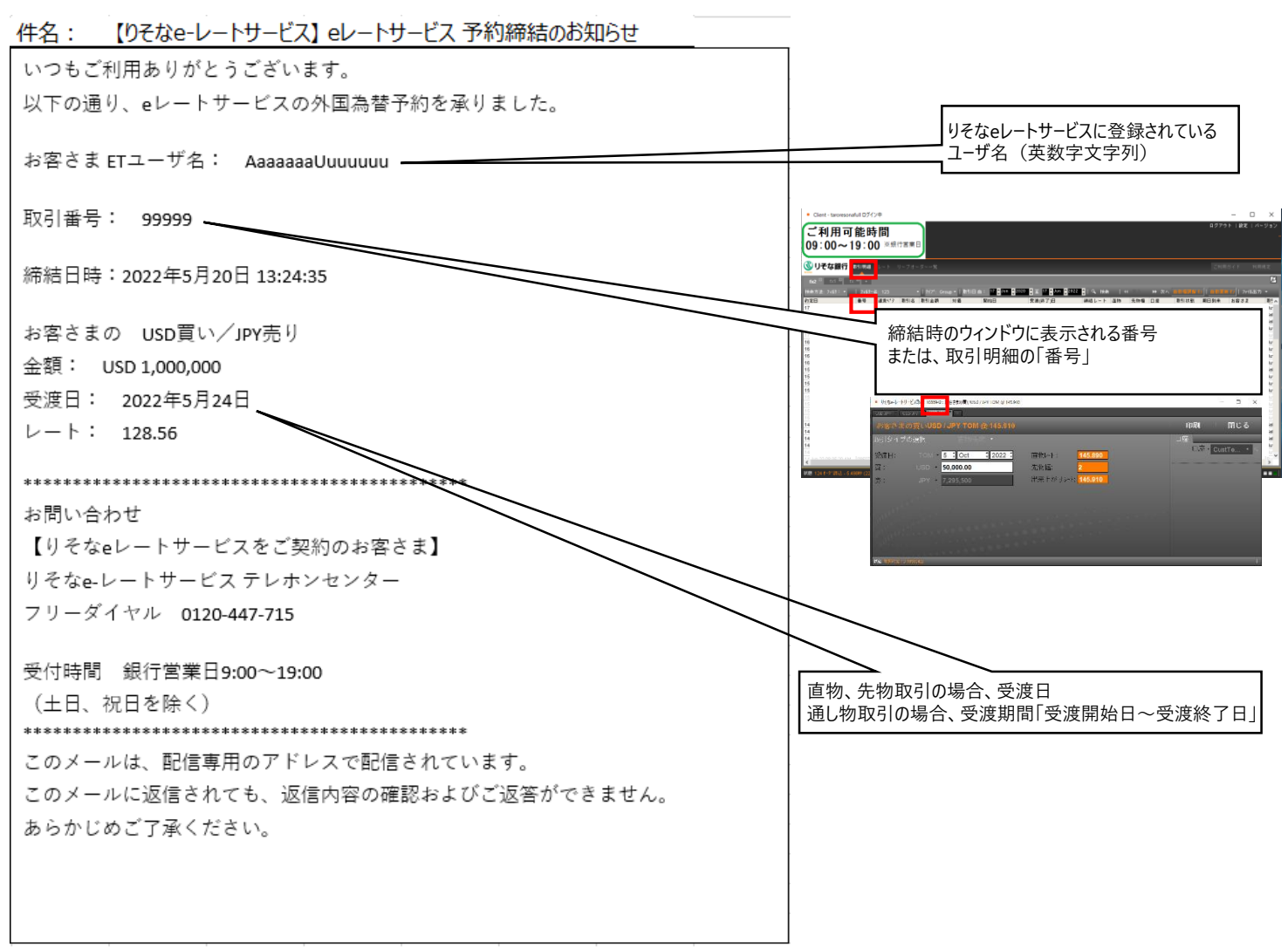

#### 2 「リーブオーダー成立時」サンプルメール

りそなeレートサービスにて実行登録したリーブオーダー取引内容のオーダー成立時の内容を、メールにて通知いたします。

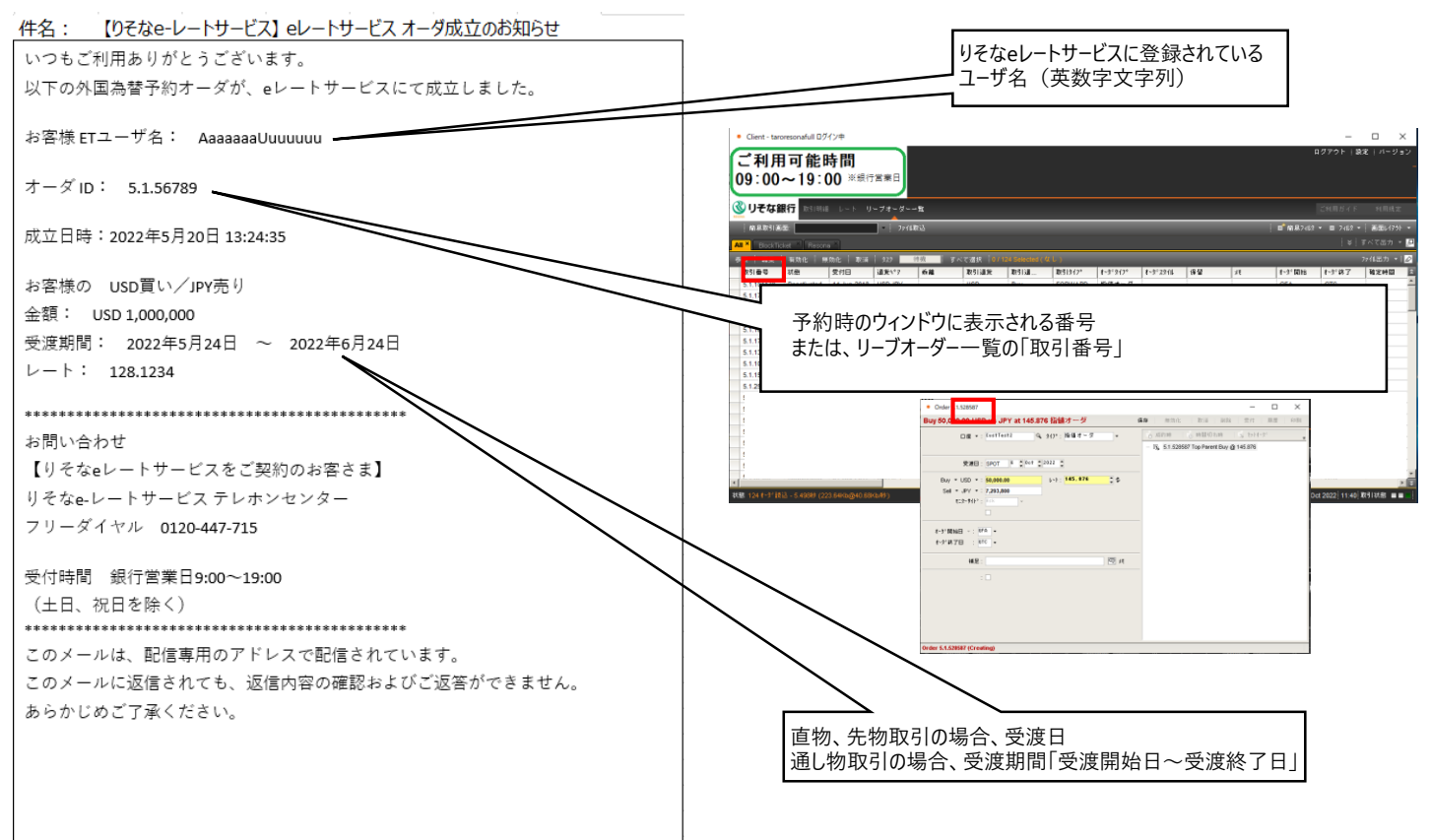

#### 3 「リーブオーダー不成立時」サンプルメール

りそなeレートサービスにて実行登録したリーブオーダー取引内容のオーダー不成立時の内容を、メールにて通知いたします。

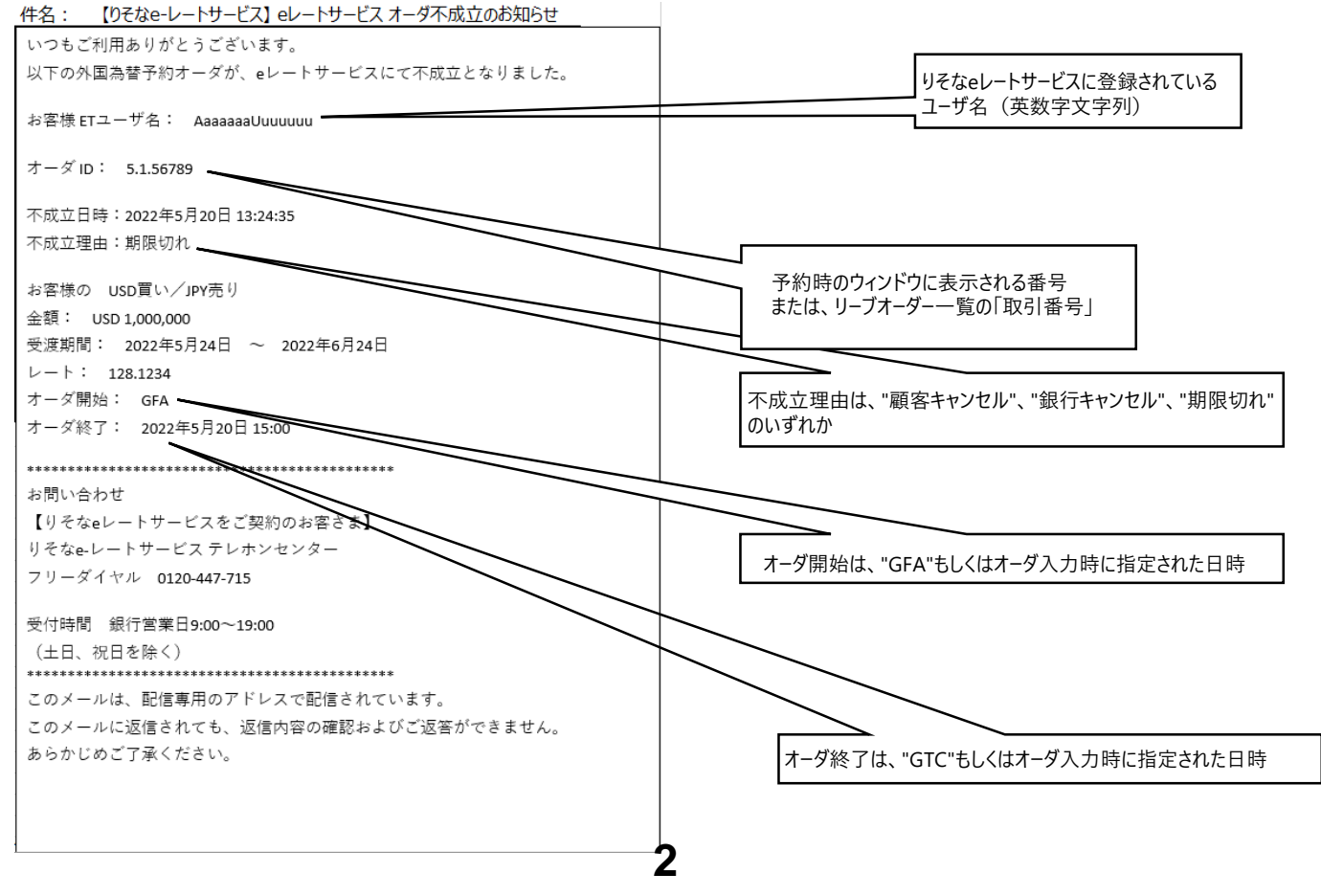

### 第2章 メールアドレス登録

#### ≪稼働環境≫

りそなeレートサービスと同様

りそなeレートサービスへログインするためのユーザー名とメールアドレスをご準備ください。

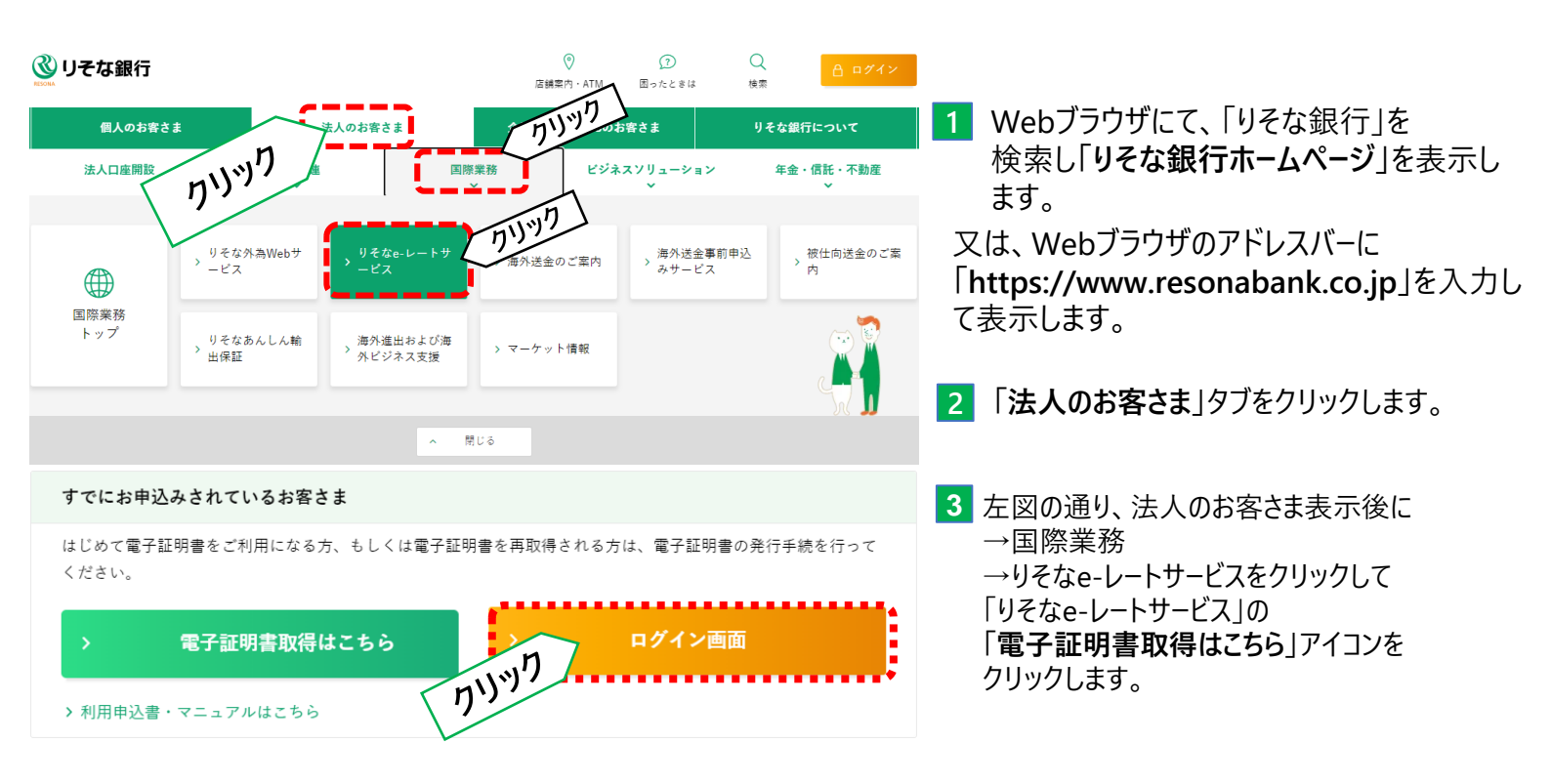

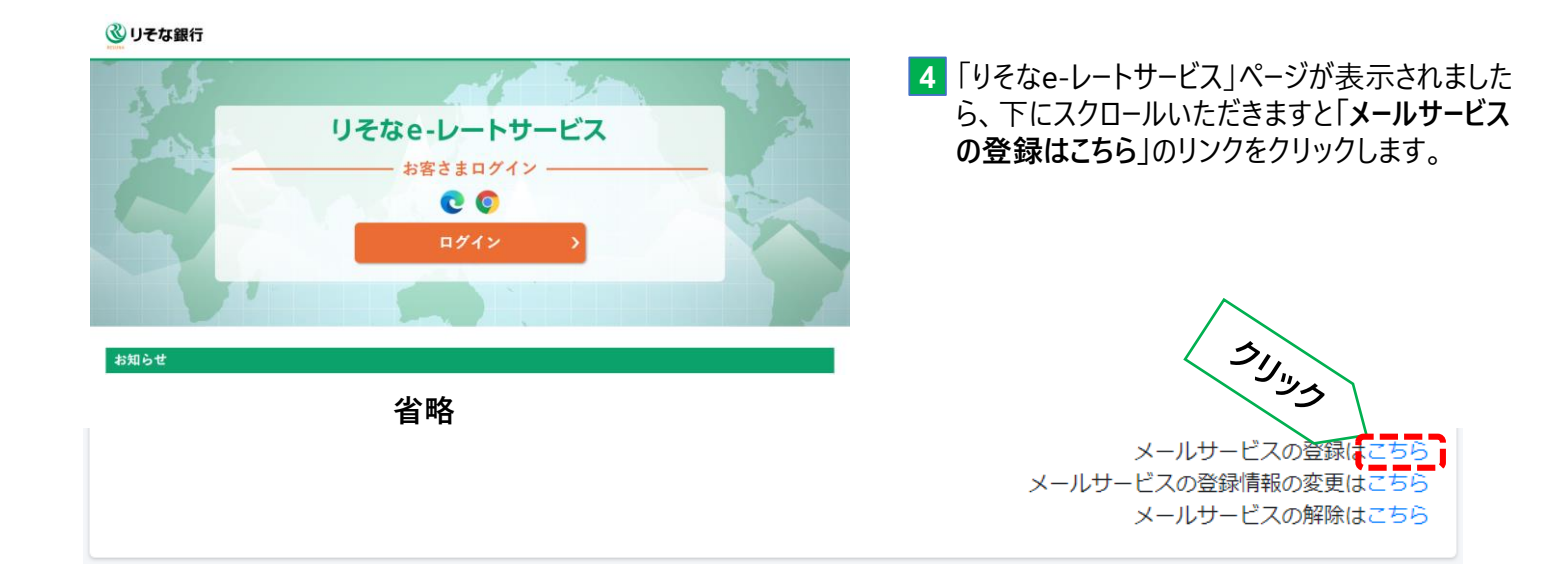

# 第2章 メールアドレス登録

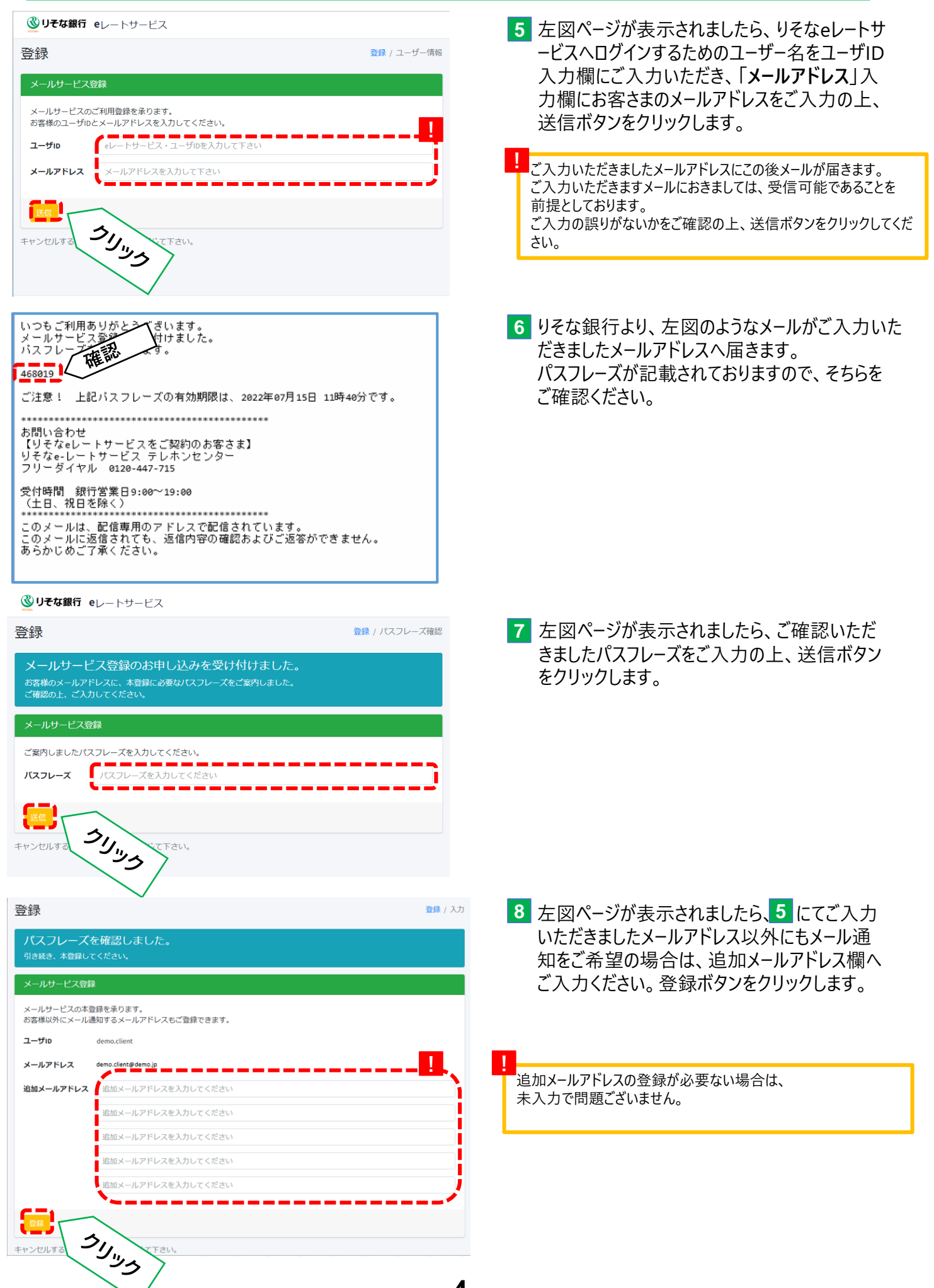

## 第2章 メールアドレス登録

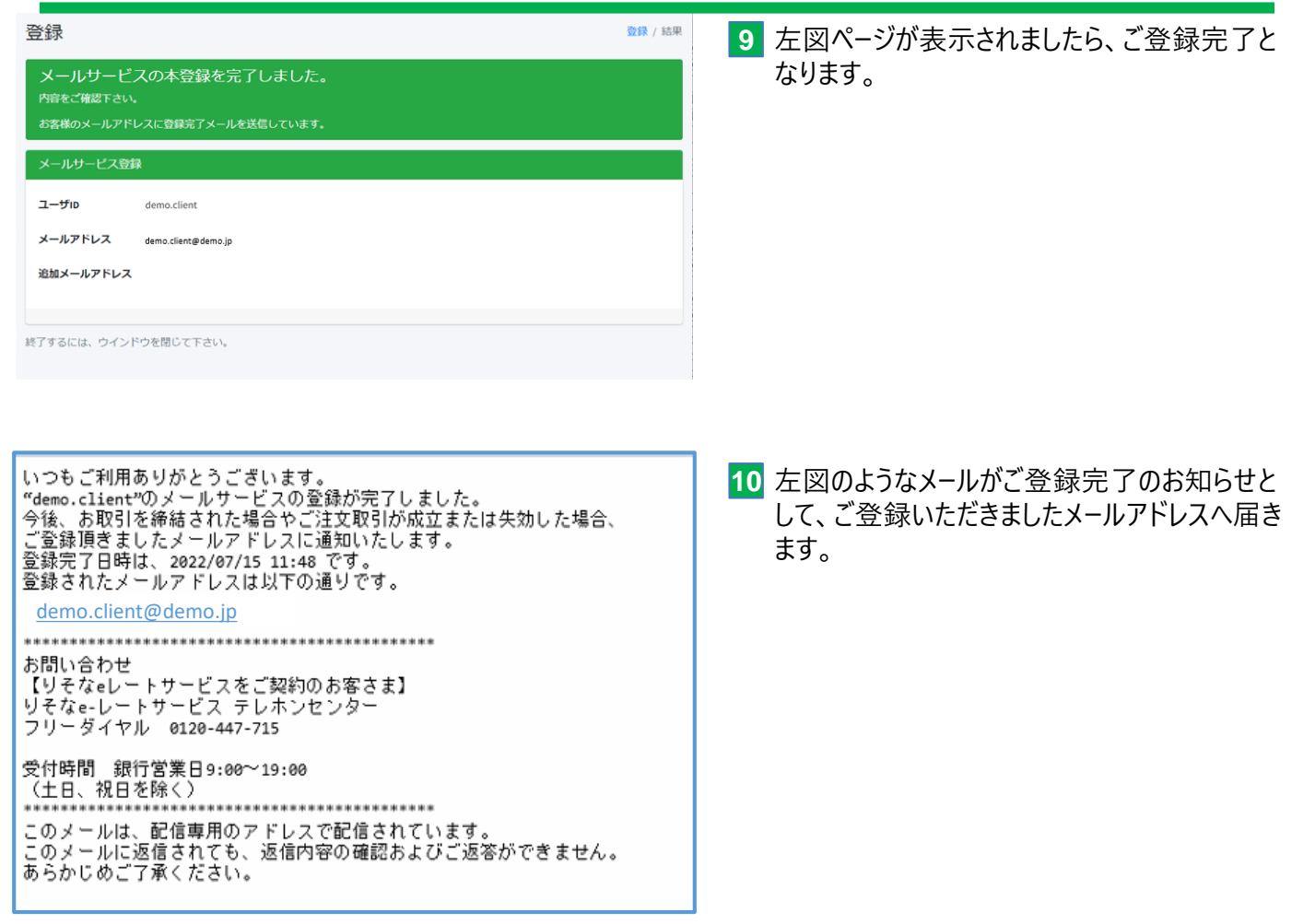

以上で、りそなeレートサービスのメール通知サービスの登録作業は完了となります。 引き続き、「りそなeレートサービス」をご利用いただけますようお願い申し上げます。

### 第3章 メールアドレス変更

#### ≪稼働環境≫

りそなeレートサービスと同様

りそなeレートサービスへログインするためのユーザー名と第一章にてご登録済のメールアドレスをご準備ください。

 リそな銀行 「りそなe-レートサービス」ページより、 下にスクロールいただきますと「メールサービスの リそなe-レートサービス 登録情報の変更はこちらしのリンクをクリックし - お客さまログイン -ます。 0 0 ログイン 第一章 1~3 を参考に必ず、「りそな銀行ホー ムページ」よりアクセスください。 51J " 省略 メールサービス メールサービスの登録情報の変更はこちら メールサービスの解除はこちら 2 左図ページが表示されましたら、りそなeレートサービ 変更 変更 / ユーザー情報 スヘログインするためのユーザー名をユーザID入力欄 メールサービス情報変更 にご入力いただき、「メールアドレス | 入力欄に第一 メールサービスのご登録内容の変更を承ります。 **章にてご登録**いただきましたメールアドレスをご入力 お客様のユーザIDとメールアドレス会入力してく の上、送信ボタンをクリックします。 eレートサービス・ユーザIDを入力して下さい ユーザル メールアドレス メールアドレスを入力して下さい 送信 ご入力いただきましたメールアドレスにこの後メールが届きます。 51J. ご入力いただきますメールにおきましては、受信可能であることを キャンヤルする 前提としております。 ご入力の誤りがないかをご確認の上、送信ボタンをクリックしてくだ さい。 いつもご利用ありがとうございます。 メールサービス変更大け付けました。 バスフレーズを取ります。 3 りそな銀行より、左図のようなメールがご入力いた だきましたメールアドレスへ届きます。 043223 パスフレーズが記載されておりますので、そちらを ご確認ください。 ご注意! 上記パスフレーズの有効期限は、2022年07月15日 12時37分です。 お問い合わせ じりそなeレートサービスをご契約のお客さま】 りそなe-レートサービス テレホンセンター フリーダイヤル 0120-447-715 受付時間 銀行営業日9:00~19:00 (土日、祝日を除く) \*\*\*\*\*\*\*\*\*\*\*\*\*\*\*\*\*\*\*\*\*\*\*\*\*\*\*\*\*\*\*\*\*\*\*\* このメールは、配信専用のアドレスで配信されています。 このメールに返信されても、返信内容の確認およびご返答ができません。 あらかじめご了承ください。

#### 第3章 メールアドレス変更

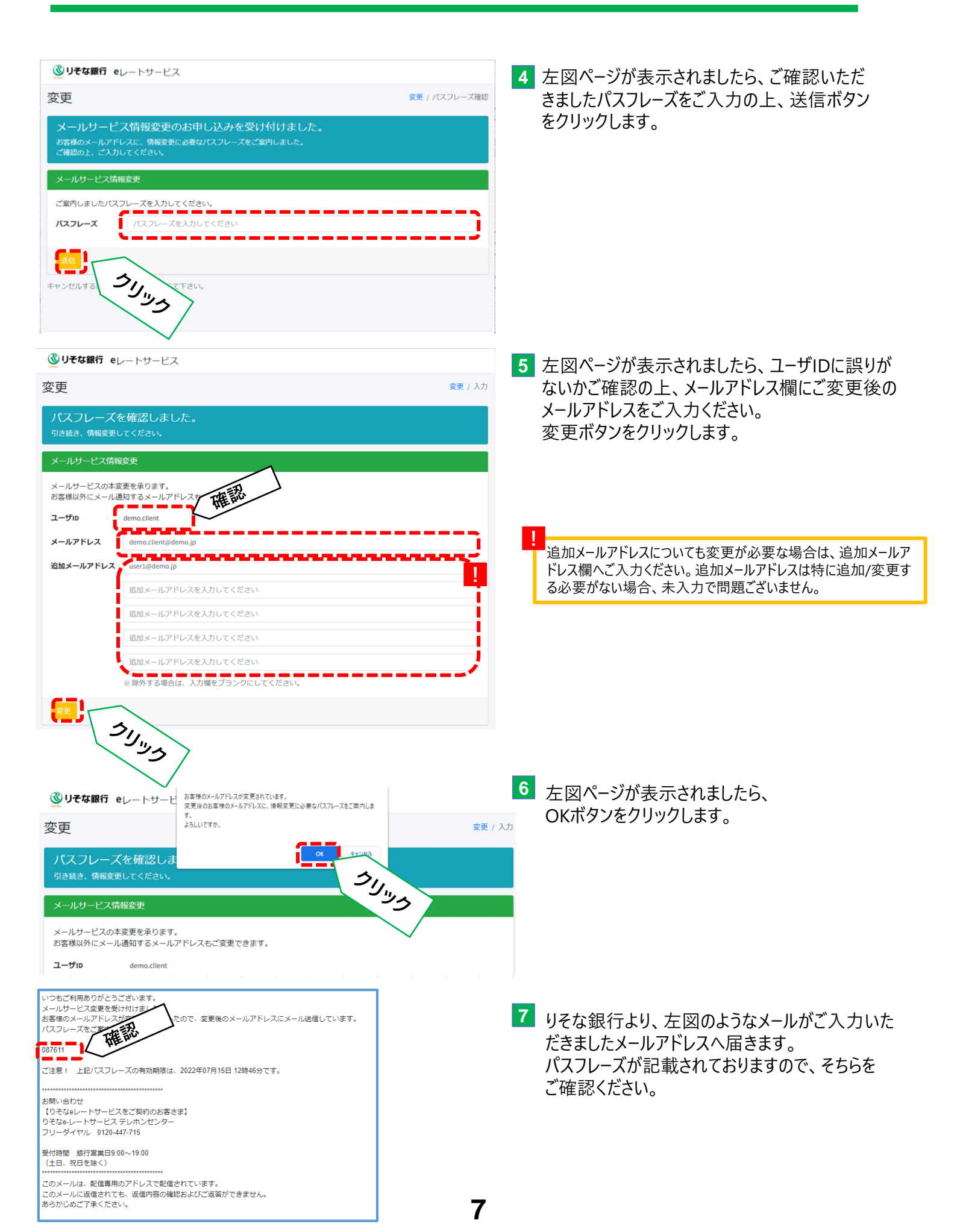

### 第3章 メールアドレス変更

| <b>③リそな銀行 e</b> レートサービス                                                                                                    | 8 左図ページが表示されましたら、ご確認いただ                                    |
|----------------------------------------------------------------------------------------------------|------------------------------------------------------------|
| 変更 変更 / パスフレーズ確認                                                                                                    | きましたパスフレーズをご入力の上、送信ボタン                                     |
| メールサービス情報変更のお申し込みを受け付けました。<br>お客様のメールアドレスに、情報変更に必要なパスフレーズをご案内しました。<br>ご確認の上、ご入力してください。                                                                                                    | をクリックします。                                                  |
| メールサービス情報変更                                                                                                    | 7 でご確認いたただけましたパスフレーズとなります。                                 |
| ご案内しましたパスフレーズを入力してください。<br>パスフレーズ パスフレーズを入力してください<br>キャンセルする<br>・て下さい。                                                                                                    |                                                            |
| ◎ リそな銀行 eレートサービス                                                                                                    |                                                            |
| 変更<br>変更/結                                                                                                    | ■ 10 左図ページが表示されましたら、ご変更完了と                                 |
| メールサービス情報の変更を完了しました。<br>内容をご確認下さい。<br>お客様のメールアドレスに変更完了メールを送信しています。                                                                                                    | なりより。                                                      |
| メールサービス情報変更                                                                                                    |                                                            |
| ユーザiD demo.client                                                                                                    |                                                            |
| メールアドレス demo.client-new@demo.jp                                                                                                    |                                                            |
| 追加メールアドレス user1@demo.jp                                                                                                    |                                                            |
| 終了するには、ウインドウを閉じて下さい。                                                                                                    |                                                            |
|                                                                                                    |                                                            |
| いつもご利用ありがとうございます。<br>"demo.client"のメールサービスの変更が完了しました。<br>今後、お取引を締結された場合やご注文取引が成立または失効した場合、<br>ご変更頂きましたメールアドレスに通知いたします。<br>変更完了日時は、2022/07/15 12:46 です。<br>変更されたメールアドレスは以下の通りです。<br><u>demo.client-</u><br><u>new@demo.jp</u> | 11 左図のようなメールがご変更完了のお知らせと<br>して、ご変更いただきましたメールアドレスへ届き<br>ます。 |
| お問い合わせ<br>【りそなeレートサービスをご契約のお客さま】<br>りそなe-レートサービス テレホンセンター<br>フリーダイヤル 0120-447-715                                                                                                    |                                                            |
| 受付時間 銀行営業日9:00~19:00<br>(土日、祝日を除く)                                                                                                    |                                                            |
| このメールは、配信専用のアドレスで配信されています。<br>このメールに返信されても、返信内容の確認およびご返答ができません。<br>あらかじめご了承ください。                                                                                                    |                                                            |

以上で、りそなeレートサービスのメール通知サービスの変更作業は完了となります。 引き続き、「りそなeレートサービス」をご利用いただけますようお願い申し上げます。

### 第4章 メールアドレス解除

#### ≪稼働環境≫

りそなeレートサービスと同様

りそなeレートサービスへログインするためのユーザー名と第一章、第二章にてご登録済(またはご変更済)のメー ルアドレスをご準備ください。

リそな銀行

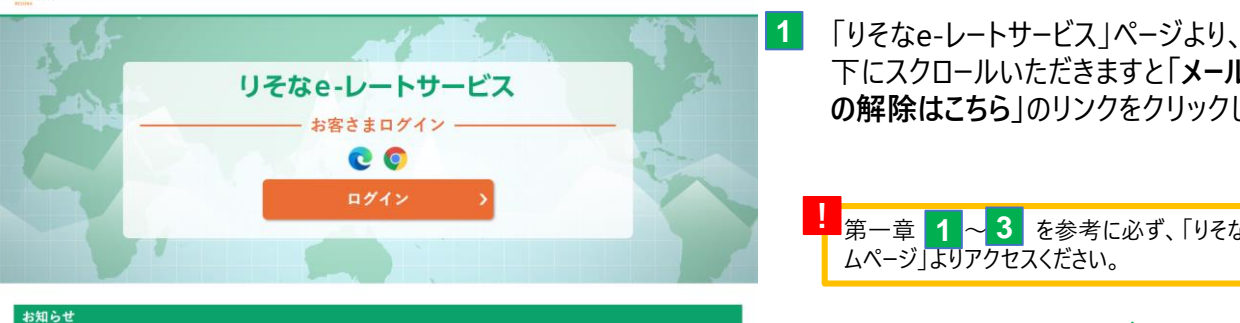

省略

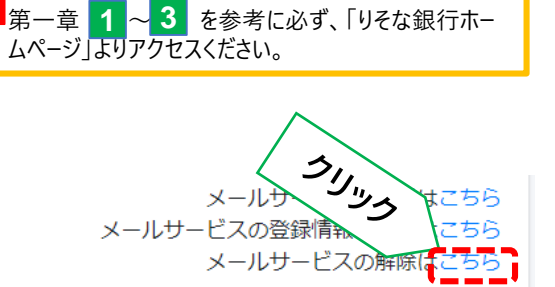

下にスクロールいただきますと「メールサービスの

の解除はこちら のリンクをクリックします。

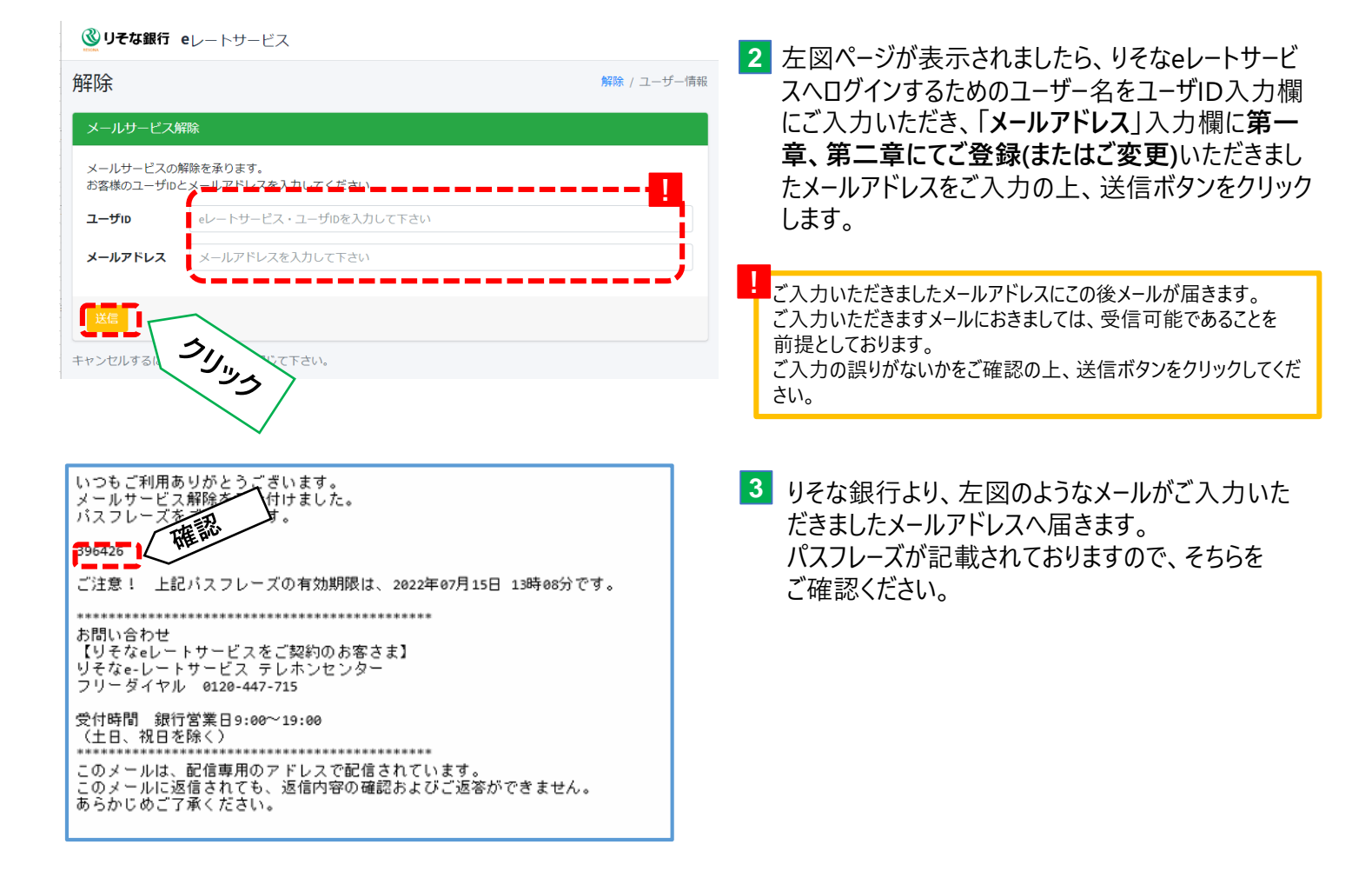

## 第4章 メールアドレス解除

| <b>愛りそな銀行 e</b> レートサービス                                                                                                    |               |                                                    |
|----------------------------------------------------------------------------------------------------|---------------|----------------------------------------------------|
| 解除                                                                                                    | 解除 / パスフレーズ確認 | 4 左図ヘーンが表示されましたら、こ確認いたた<br>きましたパスフレーズをご入力の上、送信ボタン  |
| メールサービス解約のお申し込みを受け付けました。<br>お客様のメールアドレスに、解約に必要なパスフレーズをご案内しました。<br>ご確認の上、ご入力してください。                                                      |               | をクリックします。                                          |
| メールサービス解除                                                                                                    |               |                                                    |
| ご案内しましたパスフレーズを入力してください。                                                                                                    |               |                                                    |
|                                                                                                    |               |                                                    |
| キャンセルする フリリック いて下さい。                                                                                                    |               |                                                    |
| 解除                                                                                                    | 解除 / 入力       | 5 左図ページが表示されましたら、ユーザIDとメー                          |
| パスフレーズを確認しました。<br>引き続き、解験内容を確認してください。                                                                                                   |               | ルアドレスに誤りがないかご確認の上、解除ボ<br>タンをクリックします。               |
| メールサービス解除                                                                                                    |               |                                                    |
| スールサービスの登録を解除します。<br>ユーザID gemo.client                                                                                                  |               |                                                    |
| メールアドレス demo.client@demo.jp                                                                                                    |               |                                                    |
|                                                                                                    |               |                                                    |
| キャンセルする フリック いて下さい。                                                                                                    |               |                                                    |
| <b>◎ リそな銀行 e</b> レートサービス                                                                                                    |               | 6 左図ページが表示されましたら、ご解除完了と                            |
| 解除                                                                                                    | 解除 / 結果       | なります。                                              |
| メールサービス解除を完了しました。<br>内容をご確認下さい。                                                                                                    |               |                                                    |
| お客様のメールアドレスに解除完了メールを送信しています。                                                                                                    |               |                                                    |
| メールサービス解除                                                                                                    |               |                                                    |
| ユーザID demo.client                                                                                                    |               |                                                    |
|                                                                                                    |               |                                                    |
| 終了するには、ウインドウを閉じて下さい。                                                                                                    |               |                                                    |
| いつもご利用ありがとうございます。<br>"demo.client"のメールサービスの登録解除が完了しまし;<br>ご利用ありがとうございました。<br>再度ご利用の際には、ご登録からお願いいたします。<br>登録解除完了日時は、2022/07/15 13:10 です。 | te o          | 7 左図のようなメールがご変更完了のお知らせと<br>して、ご変更いただきましたメールアドレスへ届き |
| 解除されたメールアドレスは以下の通りです。<br><u>demo.client@demo.jp</u>                                                                                     |               | \$9°                                               |
| ************************************                                                                                                    |               |                                                    |
| りそなe-レートサービス テレホンセンター<br>フリーダイヤル 0120-447-715                                                                                           |               |                                                    |
| 受付時間 銀行営業日9:00~19:00<br>(土日、祝日を除く)                                                                                                    |               |                                                    |
| このメールは、配信専用のアドレスで配信されています。<br>このメールに返信されても、返信内容の確認およびご返答<br>あらかにめごて承ください                                                                | ぶができません。      |                                                    |
| 0.27.0 0 C 1 M ( /CG / )                                                                                                    | 10            |                                                    |

以上で、りそなeレートサービスのメール通知サービスの変更作業は完了となります。 引き続き、「りそなeレートサービス」をご利用いただけますようお願い申し上げます。

りそなe-レートサービスについてご不明な点は、下記の照会窓口までお問合せください。

#### りそなe-レートサービス テレホンセンター

<u> フリーダイヤル 0120-447-715</u>

受付時間:銀行営業日(土日祝日を除く)

 $9:00 \sim 19:00$ 

※本ご利用ガイド掲載の画面等は、お客さまの設定内容・サービス向上に伴うシステム改良等により、 予告なく変更させていただく場合もございます。あらかじめご了承ください。